## Enrollment at the University of Applied Sciences Zwickau (WHZ) through the WHZ-Portal

– Guide –

- Use this link to register: <u>https://campus.fh-</u> zwickau.de/qisserver/pages/cs/sys/portal/hisinoneStartPage.faces?page=1&noDBAction =y&init=y
- 2. Change Language from German to English
- You will find this option on the bottom right side
- "Deutsch" = German

| Default langua | ge |
|----------------|----|
| 🏶 English      |    |

- 3. Choose on the upper left side the button "Bewerber/-innen and click on it
- "Bewerber/-innen" = Applicants
- If it is blue you clicked on it

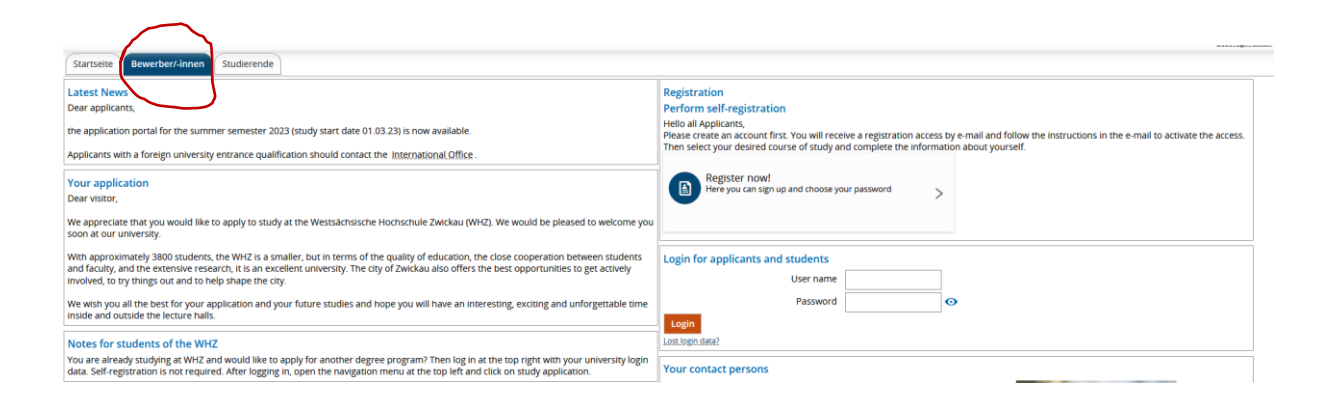

- 4. Click on "register now!"
- You have to create an account first
- Click on "regisrer now!" to do so

| Startseite Bewerber/-innen Studierende                                                                                                    |                                                                                                    |
|----------------------------------------------------------------------------------------------------|----------------------------------------------------------------------------------------------------|
| Latest News Dear applicants, the applicants for the summer semester 2023 (study start date 01.03.23) is now available. Applicants with a foreign university entrance qualification should contact the International Office.                                                                                                    | Registration Perform self-registration Helio all Applicants, Please create an account first. You will receive a registration access by e-mail and follow the instructions in the e-mail to activate the access. Them select your desired course of study and complete the information about yourself. |
| Your application Dear visitor, We appreciate that you would like to apply to study at the Westsachsische Hochschule Zwickau (WHZ). We would be pleased to welcome you soon at our numersity.                                                                                                    | Register nowl Here you can sign up and choose your password                                                                                                    |
| With approximately 1800 students, the WHC is a smaller, but in terms of the quality of education, the close cooperation between students<br>and faculty, and the extensive research. It is an excellent unversity. The city of Zwickau also offers the best opportunities to get actively<br>involved, to try things out and to help shape the city. | Login for applicants and students User name                                                                                                    |
| We wish you all the best for your application and your future studies and hope you will have an interesting, exciting and unforgettable time<br>inside and outside the lecture halls.                                                                                                    | Password O                                                                                                    |
| Notes for students of the WHZ<br>You are already studying at WHZ and would like to apply for another degree program? Then log in at the top right with your university login<br>data. Self registration is not required a first loging in the pavinting many at the top left and click on study application.                                         | Losslogin.dwa? Your contact persons                                                                                                    |
| data. Sein-registration is not required. Arter logging in, open the navigation mend at the top left and thick on study application.                                                                                                    |                                                                                                    |

- 5. Fill out all required fields
- Start with filling oz your personal data

| Personal data                                                                                                    |                                                                                                    |                    |
|----------------------------------------------------------------------------------------------------|----------------------------------------------------------------------------------------------------|--------------------|
| * Surname                                                                                                    | IDEA                                                                                                    |                    |
| * First name                                                                                                    | Test                                                                                                    |                    |
| All first names                                                                                                    |                                                                                                    | $\odot$            |
| * Gender                                                                                                    | male 🗸                                                                                                    |                    |
| Job title                                                                                                    | <b>~</b>                                                                                                    | $\mathbf{\hat{o}}$ |
| * Date of birth                                                                                                    | 19.01.1995                                                                                                    |                    |
| * Place of birth                                                                                                    | Yerevan                                                                                                    |                    |
| Country of birth                                                                                                    | Armenia 🗸                                                                                                    |                    |
| Birth name                                                                                                    |                                                                                                    |                    |
| * Nationality                                                                                                    | Armenia 🗸                                                                                                    |                    |
| 2. Nationality                                                                                                    | <b>~</b>                                                                                                    |                    |
| s Geneer<br>Job title<br>* Date of birth<br>* Place of birth<br>Country of birth<br>Birth name<br>* Nationality<br>2. Nationality | male  Table Table | ]<br>•<br>•<br>•   |

- 6. Fill out Contact information
- If you have already a German address (for example dorm) please use this here
- You can also use your address in your home country
- Please enter a mail address you check often!

| Contact information                            |            |
|------------------------------------------------|------------|
| * Country Germany 🗸                            |            |
| Address addition (c/o, room number)            | <b>(</b> ) |
| * Street and house number Dorm 1               |            |
| * Postcode 08056                               |            |
| * City Zwickau                                 |            |
| Phone                                          | <b>(</b> ) |
| * E-mail stefan.noack.cyp@fh-zwickau.de        | <b>(</b> ) |
| * Repeat e-mail stefan.noack.cyp@fh-zwickau.de | <b>(</b> ) |

- 7. Do the rest steps
- Choose a secure password
- Answer the security question
- And accept the data policy

| Password                                                                                                    |                                  |          |  |
|----------------------------------------------------------------------------------------------------|----------------------------------|----------|--|
| Your password must be at least 8 characters long and consist of upper and lower case letters as well as at least number and a special character.<br>A special character is any character that is not a letter, underscore (), space or digit. |                                  |          |  |
| * Password                                                                                                    | •••••                            | 0        |  |
| * Repeat password                                                                                                    | •••••                            | <b>•</b> |  |
| Security question (Captcha)  In order to ensure that the request was made by a person and not by a spam machine, please enter the letters or numbers from the query below in the answer field.                                                |                                  |          |  |
| Security question (Captcha)                                                                                                    | What is the result of 2 plus 28? | ĩ        |  |
| * Response to the security question                                                                                                    | 31                               | ] 🛈      |  |
|                                                                                                    |                                  |          |  |
| Data privacy policy                                                                                                    |                                  |          |  |
| 🖾 I have read and accept the data privacy policies listed                                                                                                    | at the beginning of this page.   |          |  |
| To the data privacy policies.                                                                                                    |                                  |          |  |

### 8. Click on register

- As last step click on the button register

| ata privacy policy                                                                       |
|------------------------------------------------------------------------------------------|
| 💁 I have read and accept the data privacy policies listed at the beginning of this page. |
| → To the data privacy policies.                                                          |
|                                                                                          |
| Register                                                                                 |
|                                                                                          |

- 9. Registration completed, please check your mail:
- Check your mail for the activation code
- Please remember your log in data
  - Thank you for registering!

An e-mail has been sent to you, containing detailed instructions on how to activate your user account. Please follow the instructions carefully.

IMPORTANT: Please remember your user data, you will need them once in a while to log in to the application portal.

Enter the activation code from the welcome e-mail

10. Click on the activation link and log in to your account

- You need to verify your mail address in the next step
- Log in to your account, use the username from the activation mail

| You are here: <u>Home</u> > <u>Admission</u> > <u>E-mail verification</u> |                                 |                    |
|---------------------------------------------------------------------------|---------------------------------|--------------------|
| Your verification has been successful                                     |                                 |                    |
| Please sign in with your username (not with your e-mail-addre             | ss) you have received by e-mail | and your password. |
|                                                                           |                                 |                    |
| User name                                                                 |                                 |                    |
| Password                                                                  |                                 | Ο                  |
|                                                                           |                                 | 1                  |
|                                                                           | Login                           |                    |
|                                                                           |                                 |                    |

- 11. Start the application for the double degree program
- Click on start application

| Your Applications                | <b>▼</b>                                        |
|----------------------------------|-------------------------------------------------|
| Start Applica<br>You can apply f | ation<br>or several courses at this university. |
|                                  |                                                 |

12. Enable e-mail notification and electronic administrationPlease allow the e-mail notifications and check regularly your mails

| Enable e-mail notifications?                                                                                                    | (i) Help |
|----------------------------------------------------------------------------------------------------|----------|
| ① You will receive updates about your application or the provision of new documents by e-mail.                                                                                                    |          |
| The e-mail notifications will provide updates about the status of your application and further details. You will be informed about deadlines.                                                                            |          |
| Would you like to be informed about changes concerning your application and studies by e-mail?                                                                                                    |          |
| * Enable e-mail notifications?                                                                                                    |          |
| Yes, enable e-mail notifications                                                                                                    |          |
| O No, I inform myself independently                                                                                                    |          |
| Electronic administrative act: consent                                                                                                    | () Help  |
| We would like to provide you with your application notices (e.g. your notice of admission) as a PDF document online via the application portal here. To be able to do this we require your co                            | nsent.   |
| Note: This consent is independent of the consent given below to the provision of notifications via the "Federal User Account". If you consent to both, you will receive your notices in both portals.                    |          |
| Attention: If you do not give your consent to one of the online provisions, we will not be able to provide you with any notifications online. Please note that this could lead to delays in the provision notifications. | of       |
| * Electronic administrative act: consent                                                                                                    |          |
| Ves, I agree                                                                                                    |          |
| O No, I do not wish to receive notifications online                                                                                                    |          |
|                                                                                                    |          |
| Save selection                                                                                                    |          |

- 13. Choose the double degree program
- Important notice: right now the doube degree program is called "Management with Computer Science" → please choose this course
- Click on "choose your course" to continue

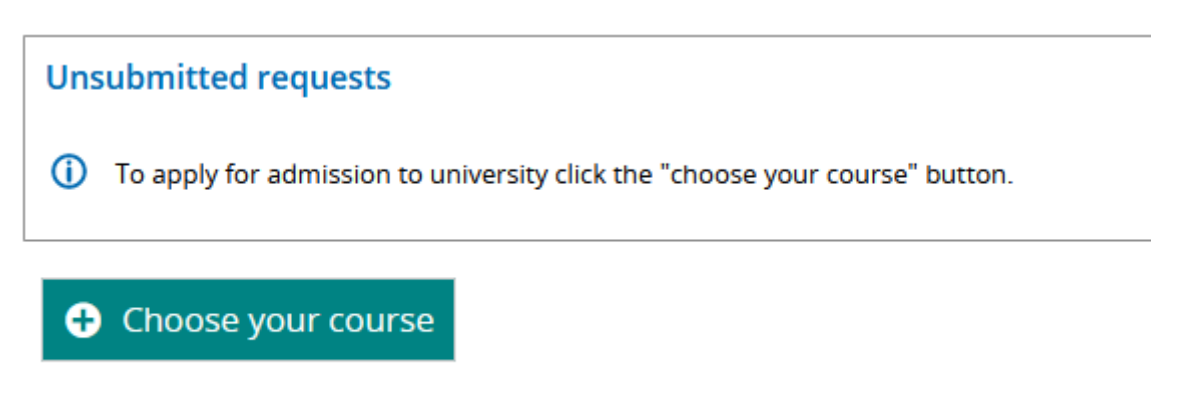

- 14. Choose the double degree program: "Management with Computer Science"
- Click on degree and choose "Master"
- Then click on "course of study" and search for "Manageemnt with Computer Science"

| Incomplete and not yet submitted applications will be saved for the time being so that you can continue your application later. Applications will be deleted immediately after the procedure we carried out. In order to support applicants filling out their applications requests, responsible officials are also able to look into incomplete and not yet submitted applications. Access to the documents for persons in charge is only possible, when you contact the registrar's office first. |                                                                             |                                        |
|----------------------------------------------------------------------------------------------------|-----------------------------------------------------------------------------|----------------------------------------|
| our preferred course of study                                                                                                    |                                                                             |                                        |
| ① Once you have selected a complete course of study, yo                                                                                                    | ı can continue with "Next". Depending on your selections, you are automatic | ally asked to provide additional data. |
| * Degree                                                                                                    | Master                                                                      | •                                      |
| * Course of study                                                                                                    | Please select                                                               | ¥                                      |
| Next                                                                                                    |                                                                             | ^                                      |
|                                                                                                    | Management                                                                  |                                        |
|                                                                                                    | Management with Computer Science                                            |                                        |
|                                                                                                    | Mechatronik                                                                 |                                        |
|                                                                                                    | Nachhaltiges Personalmanagement                                             |                                        |
|                                                                                                    | Nachhaltiges Personalmanagement media project                               | U III                                  |

15. Choose the first semester as subject-related semester and then click next

| * Degree                                                           | Master                                  | ·          |
|--------------------------------------------------------------------|-----------------------------------------|------------|
| * Course of study                                                  | Management with Computer Science        | •          |
| * Specification                                                    | Master Management with Computer Science | ·          |
| * In which subject-related semester do you want to start studying? | 1. Subject-related semester             | <b>~</b> ① |
| Admission restriction                                              | No admission restriction                |            |
|                                                                    |                                         |            |

16. Upload a short letter of motivation

- Write your name and contact details on it
- Explain on one page who you are, why you want to study this course, what are your goals in live, what are your strengths and weaknesses

| 1. Request: Master Management with Computer Science<br>The fields marked with * are obligatory.                                                                                                    |                           |
|----------------------------------------------------------------------------------------------------|---------------------------|
| Letter of motivation                                                                                                    |                           |
| Bitte laden Sie das jeweilige Dokument im entsprechenden Feld hoch. Falls Sie ein Dokument abfotografieren, achten Sie bitte darauf, dass das Foto das komplette Dokuvelständig, scharf und gut lesbar ist. Originaldokumente bzw. beglaubigte Kopien werden im Bedarfsfall nachgefordet. | ument enthält und dass es |
| * Document 🛛 🌺 Choose file (click here or drop in here, max 10 file or files)                                                                                                    |                           |
| → Next                                                                                                    |                           |

## 17. If you have any disabilities (health), please entert hem here

| 1. Request: Master Management with Computer Science                                                                                                    |                         |   |
|----------------------------------------------------------------------------------------------------|-------------------------|---|
| The fields marked with * are obligatory.                                                                                                    |                         |   |
| Disability                                                                                                    |                         |   |
| ① This entry is optional and used within the university only t                                                                                          | o ensure accessibility. |   |
| If there is a severe disability                                                                                                    | No                      | ~ |
| Type of disability                                                                                                    |                         |   |
| In accordance with Art. 7 of the Basic Data Protection                                                                                                  | Yes                     | ~ |
| Regulation (DSGVO), I consent that my personal data<br>provided above may be passed on within the WHZ, stat-<br>ing my name and the type of disability. |                         |   |
| Back → Next                                                                                                    |                         |   |

18. Fill out the following information

- We are sorry, but the information are not fully in English, you will find a translation here
- Please upload your Passport
- Upload the first university degree: Upload the complete transcript with certificate/diploma and list of grades and ECTS credits from your first university degree.
   If the certificate is not yet available, please upload a current grade overview.
- Please enter the total ECTS credits of your first university degree (it should be over 180 ECTS)
- Please enter the date when you received your first university degree
- Upload your CV
- Upload a letter or certificate from your home university that you are already enrolled in the double degree program at your home university

| The fields marked with * are obligatory.                                                                          |                                                                                                    |
|----------------------------------------------------------------------------------------------------|----------------------------------------------------------------------------------------------------|
| Upload von Dokumenten                                                                                             |                                                                                                    |
| Bitte laden Sie das jeweilige Dokument im entsprechen<br>vollständig, scharf und gut lesbar ist. Originaldokument | den Feld hoch. Falls Sie ein Dokument abfotografieren, achten Sie bitte darauf, dass das Foto das komplette Dokument enthält und das<br>e bzw. beglaubigte Kopien werden im Bedarfsfall nachgefordet. |
| Passport * Personalausweis oder Reisepass                                                                         | 🐣 Choose file (click here or drop in here, max 10 file or files)                                                                                                    |
| st university degree* Erster Hochschulabschluss                                                                   | 🖐 Choose file (click here or drop in here, max 10 file or files) 🛛 🕕                                                                                                    |
| gistration of thesis Anmeldung Abschlussarbeit                                                                    | 🖔 Choose file (click here or drop in here, max 10 file or files)                                                                                                    |
| * ECTS-Punkte des ersten Hochschulabschlusses                                                                     | Total ECTS Credits 1st university degree                                                                                                    |
| * Erwerbsdatum des ersten Hochschulabschlusses                                                                    | 🗇 🛈 Date vou received vour 1st university degree                                                                                                    |
| CV * Lebenslauf                                                                                                   | 🐣 Choose file (click here or drop in here, max 10 file or files)                                                                                                    |
| Further documents Weitere Dokumente                                                                               | 🌾 Choose file (click here or drop in here, max 10 file or files)                                                                                                    |
| Explanation to the Erläuterungen                                                                                  | Upload: the certificate from your home university that you are                                                                                                    |
| further documents                                                                                                 | already enrolled in the double degree program their!                                                                                                    |
| WHZ-Matrikelnummer                                                                                                | Only for WHZ students!                                                                                                    |

## 19. Upload your B2 english certificate

### - It is also ok to upload a certificate from your home university

| 1. Request: Master Management with Computer Science                                                                                                    | ✓ To overview          |
|----------------------------------------------------------------------------------------------------|------------------------|
| The fields marked with * are obligatory.                                                                                                    |                        |
| Upload von studiengangspezifischen Dokumenten                                                                                                    |                        |
| Bitte laden Sie das jeweilige Dokument im entsprechenden Feld hoch. Falls Sie ein Dokument abfotografieren, achten Sie bitte darauf, dass das Foto das komplette Dokume<br>vollständig, scharf und gut lesbar ist. Originaldokumente bzw. beglaubigte Kopien werden im Bedarfsfall nachgefordet. | nt enthält und dass es |
| 1 Laden Sie Ihren Nachweis über die Englischkenntnisse auf dem Niveau B2 hoch. Upload Proof of B2 english competencies                                                                                                    |                        |
| * Nachweis Englischkenntnisse Niveau B2 🐞 Choose file (click here or drop in here, max 10 file or files)                                                                                                    |                        |
| Back                                                                                                    |                        |

20. Final steps, check your data

- You can submit your application until Oct 31, 2023.
- Check if you chose the right study course (Management with Computer Science)
- Check if you uploaded the Letter of Motivation
- Check if you made the remarks to your disabbility correctly
- Check if you uploaded all necessary university documents
- Check if you uploaded the English certificate
- Confirm statements and submit the application

|            | Your application request - Reques                                                                                                    | #1                                                                                                    |                                                                                                    | <b>«</b> To overvi                       |
|------------|----------------------------------------------------------------------------------------------------|----------------------------------------------------------------------------------------------------|----------------------------------------------------------------------------------------------------|------------------------------------------|
|            | (i) Many Thanks. You have entered all t request at the bottom of the page up                                                                                                    | e information required for your application. Pleang the "Submit request" button.                                                                                                    | ase check your data before submitting. If your entries are cor                                                                                                    | nplete and correct, you can submit the   |
|            | () You can submit your application until                                                                                                    | Oct 31, 2023.                                                                                                    |                                                                                                    |                                          |
|            | Request #1                                                                                                    |                                                                                                    |                                                                                                    | Request status: In preparation           |
|            | Master Management with Computer                                                                                                    | cience, 1. Subject-related semester                                                                                                    | No admission restriction                                                                                                    | Requestsubject status:<br>In preparation |
| :          | Letter of motivation                                                                                                    |                                                                                                    |                                                                                                    |                                          |
|            | Bitte laden Sie das jeweilige Dokumer<br>vollständig, scharf und gut lesbar ist.                                                                                                    | im entsprechenden Feld hoch. Falls Sie ein Dokur<br>riginaldokumente bzw. beglaubigte Kopien werde                                                                                                    | ment abfotografieren, achten Sie bitte darauf, dass das Foto das<br>n im Bedarfsfall nachgefordet.                                                                                                    | s komplette Dokument enthält und dass es |
|            | Document                                                                                                    | Profile of the project IDEA.docx                                                                                                    |                                                                                                    |                                          |
| :          | Disability                                                                                                    |                                                                                                    |                                                                                                    |                                          |
|            | This entry is optional and used within                                                                                                    | he university only to ensure accessibility.                                                                                                    |                                                                                                    |                                          |
|            | If there is a severe disability                                                                                                    | No                                                                                                    |                                                                                                    |                                          |
|            | In accordance with Art. 7 of the Basic D<br>Protection Regulation (DSGVO), I conset<br>that my personal data provided above I<br>be passed on within the WHZ stating of                                                                                                    | ta Yes<br>t<br>iay                                                                                                    |                                                                                                    |                                          |
|            | name and the type of disability.                                                                                                    |                                                                                                    |                                                                                                    |                                          |
|            | Upload von Dokumenten UplC<br>I Bitte laden Sie das jeweilige Dokume<br>vollständig, scharf und gut lesbar ist.                                                                                                    | r<br>ad of Documents<br>t im entsprechenden Feld hoch. Falls Sie ein Doku<br>Originaldokumente bzw. beglaubigte Kopien werde                                                                                                    | iment abfotografieren, achten Sie bitte darauf, dass das Foto da<br>en im Bedarfsfall nachgefordet.                                                                                                    | s komplette Dokument enthält und dass es |
| spor       | Upload von Dokumenten Uplo Upload von Dokumenten Uplo Upload son Dokumenten Uplo Upload son Dokumenten Uplo Personalausweis oder Reisepass                                                                                                    | r<br>ad of Documents<br>t im entsprechenden Feld hoch. Falls Sie ein Doku<br>Jriginaldokumente bzw. beglaubigte Kopien werd<br>Projektbeschreibung Kurzversion_IDE/                                                                                                    | iment abfotografieren, achten Sie bitte darauf, dass das Foto da<br>en im Bedarfsfall nachgefordet.<br>A. <b>pdf</b>                                                                                                    | s komplette Dokument enthält und dass es |
| spor       | Upload von Dokumenten Uplo Upload von Dokumenten Uplo Upload von Dokumenten Uplo Upload von Dokumenten Uplo Upload von Dokumenten Uplo Externation of the second second s | ad of Documents<br>t im entsprechenden Feld hoch. Falls Sie ein Doku<br>Priginaldokumente bzw. beglaubigte Kopien werd<br>Projektbeschreibung Kurzversion_IDE/<br>Kurzbeschreibung IDEA.pdf                                                                                                    | iment abfotografieren, achten Sie bitte darauf, dass das Foto da<br>en im Bedarfsfall nachgefordet.<br>A.pdf<br><u>1st university degree</u>                                                                                                    | s komplette Dokument enthält und dass es |
| spor       | De passed of which the Wh2, stating in<br>name and the type of disability.     Upload von Dokumenten UDIC     D Bitte laden Sie das jeweilige Dokume<br>vollständig, scharf und gut lesbar ist.     Personalausweis oder Reisepass<br>Erster Hochschulabschluss<br>ECTS-Punkte des ersten<br>Hochschulabschlusses                                                                                                    | ad of Documents<br>tim entsprechenden Feld hoch. Falls Sie ein Doku<br>Originaldokumente bzw. beglaubigte Kopien werd<br>Projektbeschreibung kurzversion_IDE/<br>Kurzbeschreibung IDEA.pdf<br>180.0 Total ECTS Cre                                                                                                    | iment abfotografieren, achten Sie bitte darauf, dass das Foto da<br>en im Bedarfsfall nachgefordet.<br>A.pdf<br>1st university degree<br>edits 1st university degree                                                                                                    | s komplette Dokument enthält und dass es |
| spor       | De passed of which the wriz, stating in<br>name and the type of disability.     Upload von Dokumenten UplC     Bitte laden Sie das jeweilige Dokume<br>vollständig, scharf und gut lesbar ist.     Personalausweis oder Reisepass     Erster Hochschulabschluss     ECTS-Punkte des ersten<br>Hochschulabschlusses     Erwerbsdatum des ersten<br>Hochschulabschlusses                                                                                                    | ad of Documents<br>t im entsprechenden Feld hoch. Falls Sie ein Doku<br>Priginaldokumente bzw. beglaubigte Kopien werd<br>Projektbeschreibung Kurzversion_IDE/<br>Kurzbeschreibung IDEA.pdf<br>180.0 Total ECTS Cre<br>Sep 23, 2022 Date you rec                                                                                                    | iment abfotografieren, achten Sie bitte darauf, dass das Foto da<br>en im Bedarfsfall nachgefordet.<br>A.pdf<br>1st university degree<br>edits 1st university degree<br>:eived your 1st university degree                                                                                                    | s komplette Dokument enthält und dass es |
| spor<br>CV | De passed of which the WH2, stating in<br>name and the type of disability.     Upload von Dokumenten UDIC     D Bitte laden Sie das jeweilige Dokume<br>vollständig, scharf und gut lesbar ist.     Personalausweis oder Reisepass     Erster Hochschulabschluss     ECTS-Punkte des ersten<br>Hochschulabschlusses     Erwerbsdatum des ersten<br>Hochschulabschlusses     Lebenslauf                                                                                                    | ad of Documents<br>tim entsprechenden Feld hoch. Falls Sie ein Doku<br>Originaldokumente bzw. beglaubigte Kopien werd<br>Projektbeschreibung Kurzversion_IDE/<br>Kurzbeschreibung IDEA.pdf<br>180.0 Total ECTS Cre<br>Sep 23, 2022 Date you rec<br>Kurzbeschreibung IDEA.pdf                                                                                                    | iment abfotografieren, achten Sie bitte darauf, dass das Foto da<br>im Bedarfsfall nachgefordet.<br>A.pdf<br>1st university degree<br>edits 1st university degree<br>seived your 1st university degree                                                                                                    | s komplette Dokument enthält und dass es |
| spor<br>CV | De passed of which the Wh2, stating in<br>name and the type of disability.     Upload von Dokumenten UDIC     D Bitte laden Sie das jeweilige Dokume<br>vollständig, scharf und gut lesbar ist.     Personalausweis oder Reisepass     Erster Hochschulabschluss     ECTS-Punkte des ersten<br>Hochschulabschlusses     Erwerbsdatum des ersten<br>Hochschulabschlusses     Lebenslauf     Upload von studiengangspezifisct                                                                                                    | ad of Documents<br>tim entsprechenden Feld hoch. Falls Sie ein Doku<br>Originaldokumente bzw. beglaubigte Koplen werd<br>Projektbeschreibung Kurzversion_IDE/<br>Kurzbeschreibung IDEA.pdf<br>180.0 Total ECTS Cre<br>Sep 23, 2022 Date you rec<br>Kurzbeschreibung IDEA.pdf<br>en Dokumenten Upload of stu                                                                                                    | iment abfotografieren, achten Sie bitte darauf, dass das Foto da<br>nim Bedarfsfall nachgefordet.<br>A.pdf<br>1st university degree<br>edits 1st university degree<br>ceived your 1st university degree<br>udy program specific document                                                                                                    | s komplette Dokument enthält und dass es |
| spor<br>CV | De passed of which the WH2, stating in<br>name and the type of disability.     Upload von Dokumenten UDIC     D Bitte laden Sie das jeweilige Dokume<br>vollständig, scharf und gut lesbar ist.     Personalausweis oder Reisepass     Erster Hochschulabschluss     ECTS-Punkte des ersten<br>Hochschulabschlusses     Erwerbsdatum des ersten<br>Hochschulabschlusses     Lebenslauf     Upload von studiengangspezifiscl     Bitte laden Sie das jeweilige Dokume<br>vollständig, scharf und gut lesbar ist.                                                                                                    | ad of Documents tim entsprechenden Feld hoch. Falls Sie ein Doku Projektbeschreibung Kurzversion_IDE/ Kurzbeschreibung IDEA.pdf 180.0 Total ECTS Cre Sep 23, 2022 Date you rec Kurzbeschreibung IDEA.pdf en Dokumenten Upload of stu tim entsprechenden Feld hoch. Falls Sie ein Doku Originaldokumente bzw. beglaubigte Kopien werdd                                                                                                    | Iment abfotografieren, achten Sie bitte darauf, dass das Foto da<br>en im Bedarfsfall nachgefordet.<br>A.pdf<br>1st university degree<br>edits 1st university degree<br>ceived your 1st university degree<br>udy program specific document<br>iment abfotografieren, achten Sie bitte darauf, dass das Foto da<br>en im Bedarfsfall nachgefordet.                           | s komplette Dokument enthält und dass es |
| spor<br>CV | De passed of which the WH2, stating in<br>name and the type of disability.     Upload von Dokumenten UDIC     D Bitte laden Sie das jeweilige Dokume<br>vollständig, scharf und gut lesbar ist.     Personalausweis oder Reisepass     Erster Hochschulabschlusss     ECTS-Punkte des ersten<br>Hochschulabschlusses     Erwerbsdatum des ersten<br>Hochschulabschlusses     Lebenslauf     Upload von studiengangspezifiscl     ① Bitte laden Sie das jeweilige Dokume<br>vollständig, scharf und gut lesbar ist.     ①     Laden Sie Ihren Nachweis über die E                                                                                                    | ad of Documents tim entsprechenden Feld hoch. Falls Sie ein Doku Projektbeschreibung Kurzversion_IDE/ Kurzbeschreibung IDEA.pdf 180.0 Total ECTS Cre Sep 23, 2022 Date you rec Kurzbeschreibung IDEA.pdf en Dokumenten Upload of stu tim entsprechenden Feld hoch. Falls Sie ein Doku Originaldokumente bzw. beglaubigte Kopien werde glischkenntnisse auf dem Niveau B2 hoch                                                                                                    | Iment abfotografieren, achten Sie bitte darauf, dass das Foto da<br>en im Bedarfsfall nachgefordet.<br>Apdf<br>1st university degree<br>edits 1st university degree<br>seived your 1st university degree<br>udy program specific document<br>iment abfotografieren, achten Sie bitte darauf, dass das Foto da<br>en im Bedarfsfall nachgefordet.                            | s komplette Dokument enthält und dass es |
| spor<br>CV | De passed of Within the WH2, stating in<br>name and the type of disability.     Upload von Dokumenten Uplc     D Bitte laden Sie das jeweilige Dokume<br>vollständig, scharf und gut lesbar ist.     Personalausweis oder Reisepass     Erster Hochschulabschlusss     ECTS-Punkte des ersten<br>Hochschulabschlusses     Erwerbsdatum des ersten<br>Hochschulabschlusses     Lebenslauf     Upload von studiengangspezifiscl     Bitte laden Sie das jeweilige Dokume<br>vollständig, scharf und gut lesbar ist.     D Laden Sie lhren Nachweis über die E<br>Nachweis Englischkenntnisse Niveau B                                                                                                    | ad of Documents tim entsprechenden Feld hoch. Falls Sie ein Doku Driginaldokumente bzw. beglaubigte Kopien werd Projektbeschreibung Kurzversion_IDEA. Kurzbeschreibung IDEA.pdf 180.0 Total ECTS Creft Sep 23, 2022 Date you reco Kurzbeschreibung IDEA.pdf en Dokumenten Upload of stu tim entsprechenden Feld hoch. Falls Sie ein Doku tim entsprechenden Feld hoch. Falls Sie ein Doku tim entsprechenden Feld hoch. Falls Sie ein Doku tim entsprechenden Feld hoch. Falls Sie ein Doku tim entsprechenden Feld hoch. Falls Sie ein Doku tim entsprechenden Feld hoch. Falls Sie ein Doku tim entsprechenden Feld hoch. Falls Sie ein Doku tim entsprechenden Feld hoch. Falls Sie ein Doku tim entsprechenden Feld hoch. Falls Sie ein Doku tim entsprechenden Sie dem Niveau B2 hoch. Kurzbeschreibung IDEA.pdf | Iment abfotografieren, achten Sie bitte darauf, dass das Foto da<br>en im Bedarfsfall nachgefordet.<br>A.pdf<br>1st university degree<br>edits 1st university degree<br>ceived your 1st university degree<br>udy program specific document<br>iment abfotografieren, achten Sie bitte darauf, dass das Foto da<br>en im Bedarfsfall nachgefordet.                           | s komplette Dokument enthält und dass es |
| spor<br>CV | De passed of Millin the Wh2, stating in<br>name and the type of disability.     Upload von Dokumenten Uplc     D Bitte laden Sie das jeweilige Dokume<br>vollständig, scharf und gut lesbar ist.     Personalausweis oder Reisepass     Erster Hochschulabschluss     ECTS-Punkte des ersten<br>Hochschulabschlusses     Erwerbsdatum des ersten<br>Hochschulabschlusses     Lebenslauf     Upload von studiengangspezifisch     D Bitte laden Sie das jeweilige Dokume<br>vollständig, scharf und gut lesbar ist.     D Laden Sie linren Nachweis über die E<br>Nachweis Englischkenntnisse Niveau B     Confirm statements and submit a                                                                                                    | ad of Documents tim entsprechenden Feld hoch. Falls Sie ein Doku Projektbeschreibung IDEA.pdf 180.0 Total ECTS Cre Sep 23, 2022 Date you rec Kurzbeschreibung IDEA.pdf en Dokumenten Upload of stu tim entsprechenden Feld hoch. Falls Sie ein Doku riginaldokumente bzw. beglaubigte Kopien werde glischkenntnisse auf dem Niveau B2 hoch. Kurzbeschreibung IDEA.pdf                                                                                                    | iment abfotografieren, achten Sie bitte darauf, dass das Foto da<br>en im Bedarfsfall nachgefordet.<br>Apdf<br>1st university degree<br>edits 1st university degree<br>seived your 1st university degree<br>udy program specific document<br>ument abfotografieren, achten Sie bitte darauf, dass das Foto da<br>en im Bedarfsfall nachgefordet.<br>of of B2 English skills | s komplette Dokument enthält und dass es |
| spor<br>CV | <ul> <li>De passed of Within the Witz, stating in name and the type of disability.</li> <li>Upload von Dokumenten Uplc</li> <li>              Bitte laden Sie das jeweilige Dokume vollständig, scharf und gut lesbar ist.      </li> <li>Personalausweis oder Reisepass     </li> <li>Erster Hochschulabschlusss         </li> <li>ECTS-Punkte des ersten Hochschulabschlusses         </li> <li>Erwerbsdatum des ersten Hochschulabschlusses         </li> <li>Lebenslauf         </li> <li>Upload von studiengangspezifisci         <ul> <li>Bitte laden Sie das jeweilige Dokume vollständig, scharf und gut lesbar ist.             </li> <li>Ditte laden Sie das jeweilige Dokume vollständig, scharf und gut lesbar ist.             </li> <li>Laden Sie Ihren Nachweis über die E Nachweis Englischkenntnisse Niveau B</li> </ul> </li> <li>Confirm statements and submit a</li> </ul>                                                                                                    | ad of Documents tim entsprechenden Feld hoch. Falls Sie ein Doku Driginaldokumente bzw. beglaubigte Kopien werd Projektbeschreibung IDEA.pdf 180.0 Total ECTS Cref Sep 23, 2022 Date you recc Kurzbeschreibung IDEA.pdf en Dokumenten Upload of stu tim entsprechenden Feld hoch. Falls Sie ein Doku riginaldokumente bzw. beglaubigte Kopien werd glischkenntnisse auf dem Niveau B2 hoch. Kurzbeschreibung IDEA.pdf pplication request d is correct.                                                                                                    | Iment abfotografieren, achten Sie bitte darauf, dass das Foto da<br>en im Bedarfsfall nachgefordet.<br>Apdf<br>1st university degree<br>edits 1st university degree<br>eeived your 1st university degree<br>udy program specific document<br>iment abfotografieren, achten Sie bitte darauf, dass das Foto da<br>en im Bedarfsfall nachgefordet.                            | s komplette Dokument enthält und dass es |
| spor<br>CV | De passed of Millin die Wilz, stading in name and the type of disability.         Upload von Dokumenten Uplc         ① Bitte laden Sie das jeweilige Dokume vollständig, scharf und gut lesbar ist.         Personalausweis oder Reisepass         Erster Hochschulabschluss         ECTS-Punkte des ersten Hochschulabschlusses         Erwerbsdatum des ersten Hochschulabschlusses         Lebenslauf         Upload von studiengangspezifisch         ① Bitte laden Sie das jeweilige Dokume vollständig, scharf und gut lesbar ist.         ① Laden Sie lanen Nachweis über die E Nachweis Englischkenntnisse Niveau B         Confirm statements and submit at Englischkenntnister Street Staden Steret Staden Steret Staden Steret Staden Steret Staden Steret Staden Steret Steret Staden Steret Staden Steret Steret Staden Steret Steret Staden Steret Steret Staden Steret Steret Staden Steret Steret Staden Steret Steret Staden Steret Staden Steret Steret Staden Steret Steret Staden Steret Steret Staden Steret Steret Steret Steret Steret Staden Steret Steret Staden Steret Steret                                                                                                    | ad of Documents timentsprechenden Feld hoch. Falls Sie ein Doku Projektbeschreibung IDEA.pdf 180.0 Total ECTS Cre Sep 23, 2022 Date you rec Kurzbeschreibung IDEA.pdf en Dokumenten Upload of stu timentsprechenden Feld hoch. Falls Sie ein Doku Orginaldokumente bzw. beglaubigte Kopien werde glischkenntnisse auf dem Niveau B2 hoch. Kurzbeschreibung IDEA.pdf Doplication request d is correct.                                                                                                    | Iment abfotografieren, achten Sie bitte darauf, dass das Foto da<br>en im Bedarfsfall nachgefordet.<br>Apdf<br>1st university degree<br>edits 1st university degree<br>seived your 1st university degree<br>udy program specific document<br>unent abfotografieren, achten Sie bitte darauf, dass das Foto da<br>en im Bedarfsfall nachgefordet.<br>of of B2 English skills | s komplette Dokument enthält und dass es |

# 21. Complete your personal data

| • | Welcome to the applicant website!    | Welcome to the applicant website!                                                                                                    |
|---|--------------------------------------|----------------------------------------------------------------------------------------------------|
| • | Personal data                        | Welcome to Zwickau!                                                                                                    |
|   | Address                              | In the following you will add some more data. After your details have been checked, you will receive your enrollment documents by mail.              |
|   | University entrance<br>qualification | Attention: Always use the Next button to save your data. A click on the menu or on the back-button leads to a loss of changed or not yet saved data. |
|   | Your university<br>background        | To overview                                                                                                    |
|   | Qualifications previously<br>earned  |                                                                                                    |
|   | Health insurance                     |                                                                                                    |
|   | Home District                        |                                                                                                    |
|   | Picture                              |                                                                                                    |
|   | Completion of enrollment             |                                                                                                    |
|   | Fees                                 |                                                                                                    |

#### Personal data

| (j) | Please enter your personal data. |  |  |  |
|-----|----------------------------------|--|--|--|
|     |                                  |  |  |  |

The fields marked with \* are obligatory.

| Person              |            |            |
|---------------------|------------|------------|
| * Surname           | IDEA       |            |
| * First name        | Test       | (i)        |
| * Gender            | male       |            |
| All first names     |            | 0          |
| Job title           | ~          | <b>(i)</b> |
| Name prefix         |            | ()         |
| * Date of birth     | 01/19/1995 | <b>(</b> ) |
| * Place of birth    | Yerevan    |            |
| Country of birth    | Armenia    | 0          |
| Birth name          |            | <b>(</b> ) |
| Nationality         | Armenia    |            |
| Second nationality. |            |            |
|                     |            |            |

To overview Back → Next → Reset

### 22. Check your address and update the address as soon as you got a flat in Zwickau

D Please enter at least one address. Indicate the address you regularly use as your postal address. If you enter more than one address, please mark each address, whether it is your home address or a semester address. er.

| We need at least your e-mail address for yo | our registration. For urgent ca | ises you may leave | your telephone numb |
|---------------------------------------------|---------------------------------|--------------------|---------------------|
|---------------------------------------------|---------------------------------|--------------------|---------------------|

| The fields marked with * are obligatory. |                                     |             |            |
|------------------------------------------|-------------------------------------|-------------|------------|
| Postal address                           |                                     |             |            |
| * Postal address                         | <b>Ø</b>                            |             |            |
| * Addresses                              | O This address is my Home address   |             |            |
| * Addresstag                             | Sthis address is my Semester addres | s           |            |
| Company                                  |                                     |             |            |
| * Street and house number                | Dorm 1                              |             |            |
| * Postcode                               | 08056                               |             |            |
| * City                                   | Zwickau                             |             |            |
| Address addition (c/o, room number)      |                                     |             | <b>(</b> ) |
| Post office box                          |                                     |             |            |
| * Country                                | Germany                             |             | ~          |
| • New Address                            |                                     |             |            |
| E-mail                                   |                                     |             |            |
| Phone                                    |                                     |             |            |
| E-mail 🗸 stefan.noa                      | ack.cyp@fh-zwickau.de               | private 🗸 🗸 |            |
|                                          |                                     |             | al .       |

23. Enter information to the university entrance qualification

- It means the qualification you received to study a bachelor degree \_
- Please add "type of Entrance Qualification" which is a general qualification \_
- Please add the date of the University entrance qualification (UEQ) \_

University entrance qualification (i) Bitte erfassen bzw. ergänzen Sie die Daten Ihrer Hochschulzugangsberechtigung. The fields marked with \* are obligatory. **Entrance qualification** \* Acquired in Abroad -Country Armenia -\* Type of Entrance Qualification Sonstiger Erwerb der HZB im Ausland (allgemeine Hochschulreife) -Average grade \* Date of UEQ 12 Add entrance qualification Reset To overview Back → Next

- 24. Add information about your prior studies (bachelor or master degree at the home university)
- Please click on "add Information about your studies prior to the current semester"

The fields marked with \* are obligatory.

| If you already studied in Germany before your application, please indicate the university of your fi<br>about different semesters. This information is obligatory.                                                                 | rst studies and its beginning. Furthermore, we need informa                                                                    |
|----------------------------------------------------------------------------------------------------|----------------------------------------------------------------------------------------------------|
| Country                                                                                                    | <b>~</b>                                                                                                    |
| Term of first registration                                                                                                    | ✓                                                                                                    |
| Year of first enrollment                                                                                                    |                                                                                                    |
| University of first enrollment in Germany, if it is different from this point in time                                                                                                    | ✓                                                                                                    |
| Please fill out the following details if you've already studied at a german university.                                                                                                    |                                                                                                    |
| Previous number of terms at a German university                                                                                                    | <b>(</b> )                                                                                                    |
| Semester of internship                                                                                                    |                                                                                                    |
| Semester on leave/leave of absence                                                                                                    |                                                                                                    |
| Semester at a preparatory college                                                                                                    |                                                                                                    |
| Semester of interruption                                                                                                    | <b>(</b> )                                                                                                    |
| Elear input fields                                                                                                    |                                                                                                    |
| nation about your studies prior to the current semester.                                                                                                    |                                                                                                    |
| No notes for the study at the recent term                                                                                                    |                                                                                                    |
| Are you leaving your university (in Germany or abroad) to study at our university? If so, please fill i<br>education statistics law). If you already studied, but currently interrupting your studies, you can vo<br>ase continue. | n the following forms. This information is obligatory (higher<br>Juntarily provide information. If you do not wish to do that, |
| Add information about your studies prior to the current semester                                                                                                    |                                                                                                    |

## 25. Fill out the information

# - Please add the information you know

| niversity 1                                      |                                                                                    |
|--------------------------------------------------|------------------------------------------------------------------------------------|
| * Country                                        | Armonia                                                                            |
| Registration number                              | Annena                                                                             |
| 1 intended Degree                                |                                                                                    |
| * Degree                                         | Parts day 11-1                                                                     |
| * Form of Studies                                |                                                                                    |
| * Form of studies                                | First Enrollment                                                                   |
| * Semester                                       | summer term                                                                        |
| Study status                                     | Graduate ~                                                                         |
| Type of studies                                  | Presence study ~                                                                   |
| Kind of studies                                  | full-time programme v                                                              |
| * 1. subject                                     | Betriebswirtschaftslehre v                                                         |
| Study semester 1. Subject                        | 6                                                                                  |
|                                                  | 1. Delete subject                                                                  |
|                                                  | Add subject                                                                        |
| Add degree                                       |                                                                                    |
|                                                  |                                                                                    |
| If you studied at a further university at the sa | ime time in your previous semester, then please enter the data of this university. |
| Tolete degree at another university              |                                                                                    |

26. Add information to your health insurance as soon as you have one

O exempted

- Add the status of the health insurance
- Add if you have an insurance number

\* Insurance number available?

\* Health insurance

→ Next <

\* Other health insurance

Back

- Choose the name of the health insurance

| Health insurance                                                                                                    |                                                                                                    |                                                                                                    |
|----------------------------------------------------------------------------------------------------|----------------------------------------------------------------------------------------------------|----------------------------------------------------------------------------------------------------|
| You must provide information about your health<br>at German higher education institutions without l                                                                                                    | insurance according to the German So<br>nealth insurance.                                                                                                    | cial Welfare Code (Sozialgesetzbuch V §199a Abs. 2). You are not permitted to enrol                                                                                                    |
| You need to request the proof of student health insu<br>request the proof of student health insurance from a                                                                                                    | rance from your health insurance cor<br>any statutory health insurance compa                                                                                                    | npany prior to enrollment. If you do not have statutory health insurance,<br>any.                                                                                                    |
| <ul> <li>The proof of student health insurance is transmitte</li> <li>The assignment is based on your personal data an<br/>will be entered as is and will not be changed by the</li> <li>If more than one business day has passed since yo<br/>this case, check whether the name of the universit<br/>data match the details you have given to the health<br/>correctness.</li> <li>If there is any discrepancy please contact the regis</li> </ul> | ed digitally from the health insurance of<br>d health insurance personal id numbe<br>university<br>u applied to the insurance company, b<br>y "Westsächsische Hochschule Zwickau<br>n insurance such as surname, date of b<br>trar's office first and after that the heal | ompany to the university, usually by the next business day.<br>r; missing or varying data will be taken over. Your health insurance personal data<br>ut you cannot find your data here, then it was not possible to assign your data. In<br>a"you have given to the health insurance was correct. Make sure that your personal<br>birth and sex. Check also your health insurance personal id number for<br>Ith insurance company, if necessary, to ensure timely enrollment. |
| The fields marked with * are obligatory.                                                                                                    |                                                                                                    |                                                                                                    |
| Details for health insurance                                                                                                    |                                                                                                    |                                                                                                    |
| * Status of insurance                                                                                                    | S liable to health insurance                                                                                                    | ) ①                                                                                                    |

Yes, I already have an insurance number
 No, I do not have an insurance number

• (j)

## 27. Upload a picture, passport photo, photo in good quality of your face

| Picture                                                                                                    |               |
|----------------------------------------------------------------------------------------------------|---------------|
| Upload your passport photo for the listed cotexts.<br>Click the Upload-button to select the photo you want to upload from your local computer drive, then star<br>Please note that this passport photo will remain unchanged. Submit a good-quality photo.<br>You can adjust the photo after it has been uploaded. | t the upload. |

The fields marked with \* are obligatory.

| <ul> <li>Please u</li> <li>Studen</li> </ul> | pload a picture he  | re for the f | ollowing conte | xt:           |
|----------------------------------------------|---------------------|--------------|----------------|---------------|
| The maximum                                  | file size is: 20 ME | 3            |                |               |
| The following                                | formats are possi   | ble: image/  | ipg, image/jpe | g, image/gif, |
| image/png, in                                | nage/pjpeg, imag    | e/x-png      |                |               |
|                                              |                     |              |                |               |
| 💾 * Uploa                                    | nd picture          |              |                |               |
|                                              |                     |              |                |               |
|                                              |                     |              |                |               |

- 28. Complete the enrollment
- Click on "finalize and calculate semester fee"

| Completion of enrollment                                                                                                    |  |
|----------------------------------------------------------------------------------------------------|--|
| () By clicking on the button 'Finalize and calculate semester fee' your entries will be saved and your semester fee will be calculated. |  |
| ✓ Finalize and calculate semester fee                                                                                                   |  |
| To overview Back OReset                                                                                                    |  |

29. Your semester fee has been calculated successfully. By clicking on the button 'Back to overview' you will get to the overview page. There you will find all further instructions as well as the information on how to transfer your semester fee.

## 30. Transfer the semester fee:

This is how it continues

- 1. Click on "**Open payment information and further instructions**" and transfer the semester fee to the account indicated. Please note that an incorrect reason for payment cannot be processed.
- 2. After successful receipt of money your documents will be checked.
- 3. You will receive your enrollment documents from us by mail.
- In the document **Open payment information and further instructions you will also find** an admission letter!
- Pay the semester fee: you will find an guideline here: <u>https://www.dropbox.com/scl/fi/pyv13niepj5j17gibsck4/Payment-information-and-further-information\_2.pdf?rlkey=ka18skdx65rtz94u5f4iyqmcu&dl=0</u>

| ① There are no documents in your inbox yet. ①                                                                                                    |                          |                                                            |  |  |  |
|----------------------------------------------------------------------------------------------------|--------------------------|------------------------------------------------------------|--|--|--|
| Requests for enrollment                                                                                                    |                          |                                                            |  |  |  |
| This is how it continues  1. Click on "Open payment information and further instructions" and transfer the semester fee to the account indicated. Please note that an incorrect reason for payment cannot be processed. 2. After successful receipt of money your documents will be checked. 3. You will receive your enrollment documents from us by mail. |                          |                                                            |  |  |  |
| Pequest #1                                                                                                    |                          | Request status: Request for enrollment submitted           |  |  |  |
|                                                                                                    |                          |                                                            |  |  |  |
| Master Management with Computer Science, 1. Subject-related semester                                                                                                    | No admission restriction | Requestsubject status:<br>Request for enrollment submitted |  |  |  |
| Dpen payment information and further instructions (PDF) Show details                                                                                                    |                          |                                                            |  |  |  |
| 1 You have reached the maximum number of applications for enrollment. You cannot add any further applications for enrollment. Please contact the registrar's office to make changes.                                                                                                    |                          |                                                            |  |  |  |
| → Edit enrollment data 📾 Open all playment information 📾 Print data control sheet for enrollment                                                                                                    |                          |                                                            |  |  |  |